### PROCEDURE DE RENOUVELLEMENT D'ADHESION COLLECTIVE A L'AFGC

# *Rmq : la facture sera éditée à la fin de la procédure de renouvellement et vous sera transmise automatiquement par email*

- 1. Connectez-vous au site de l'AFGC : <u>https://www.afgc.asso.fr/</u>
- 2. Cliquer sur « se connecter » (bouton bleu à droite)

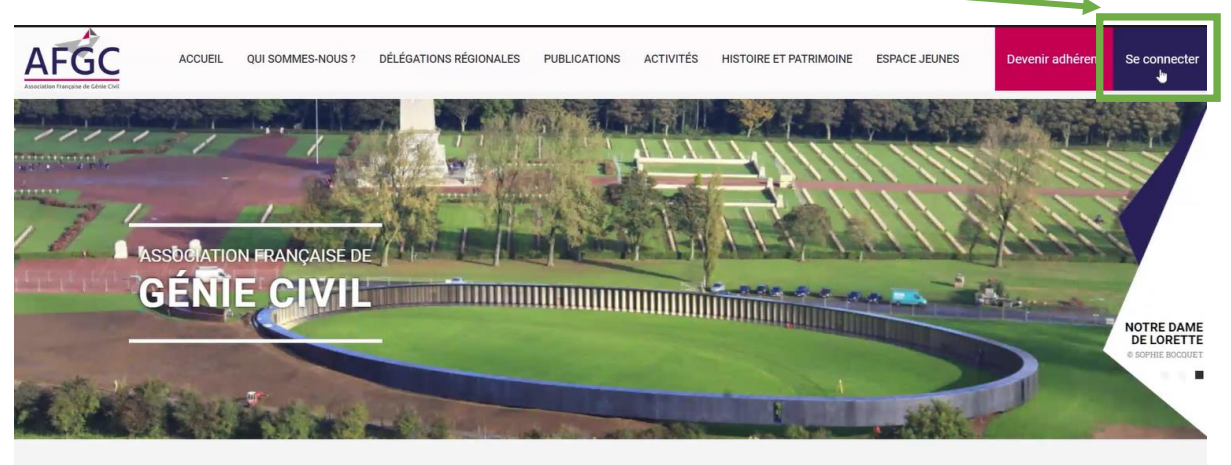

#### 3. Indiquez votre email et mot de passe

(Si vous avez oublié votre mot de passe, vous pouvez cliquer sur « J'ai oublié mon mot de passe », suivre les instructions)

| ACCUEIL QU        | JI SOMMES-NOUS ?                  | DÉLÉGATIONS RÉGIONALES | PUBLICATIONS | ACTIVITÉS     | HISTOIRE ET PATRIMOINE | ESPACE JEUNES | Devenir adhérent | Se connecter |
|-------------------|-----------------------------------|------------------------|--------------|---------------|------------------------|---------------|------------------|--------------|
| Accueil > I on co | ompte > Se connecter              |                        |              |               |                        |               |                  |              |
|                   |                                   |                        | Se conne     | ecter         |                        |               |                  |              |
|                   | Se connecter                      |                        |              | S'enregistre  | er                     |               |                  |              |
|                   | Email                             |                        |              | Nom           |                        |               |                  |              |
|                   | afge@afgc asso fr<br>Mot de passe |                        |              | Votre nom     |                        |               |                  |              |
|                   |                                   |                        |              | Prénom        |                        |               |                  |              |
|                   |                                   |                        |              | Votre prénom  |                        |               |                  |              |
| 6                 | Se souvenir de m                  | J'ai oublié mon n      | not de passe | Email         |                        |               |                  |              |
|                   | Co compositor                     |                        |              | Votre adresse | e email                |               |                  |              |
|                   | Se connecter                      | •                      |              | Créer mo      | on compte              |               |                  |              |

#### 4. Cliquez sur « Renouveler la cotisation »

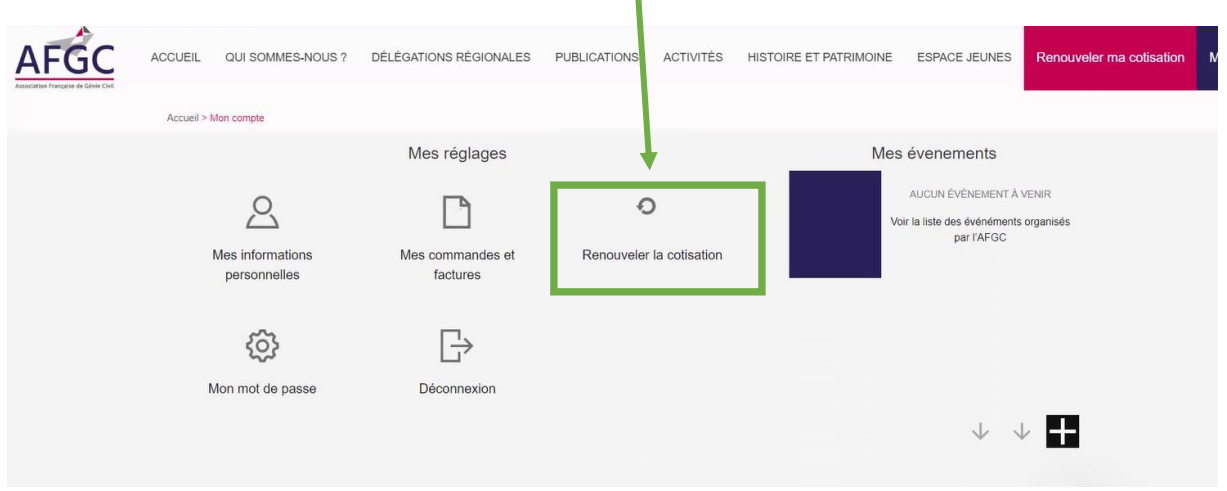

#### 5. Vous arrivez sur cette page

| AFGC                                                                                                    | ACCUEIL                                                                                                    | QUI SOMMES-NOUS ?                                                                                                    | DÉLÉGATIONS RÉGIONALES                                                                                              | PUBLICATIONS                                                      | ACTIVITĖS                                          | HISTOIRE ET PATRIMOINE                                                                            | ESPACE JEUNES                                         | Renouveler ma cotisation | Mon |  |
|----------------------------------------------------------------------------------------------------|----------------------------------------------------------------------------------------------------|----------------------------------------------------------------------------------------------------|----------------------------------------------------------------------------------------------------|-------------------------------------------------------------------|----------------------------------------------------|---------------------------------------------------------------------------------------------------|-------------------------------------------------------|--------------------------|-----|--|
|                                                                                                    | Accuel > Adhérer à TAFGC > Adhésion collective                                                                                                    |                                                                                                    |                                                                                                    |                                                                   |                                                    |                                                                                                   |                                                       |                          |     |  |
|                                                                                                    |                                                                                                    |                                                                                                    | A                                                                                                    | Adhésio<br>dhésion co                                             | n<br>Ilective                                      |                                                                                                   |                                                       |                          |     |  |
| Cette adhésion collective vous donne la possibilité de payer simultanément la cotisation pour vous-même ainsi que pour plusieurs autres collègues ou collaborateurs de votre organisme. |                                                                                                    |                                                                                                    |                                                                                                    |                                                                   |                                                    |                                                                                                   |                                                       |                          |     |  |
|                                                                                                    | Ces personnes peuvent être nominativement désignées dès la demande d'inscription ou ultérieurement ; dès la réception du règlement, elles recevront un<br>courriel et seront conviées renseigner leurs informations personnelles, elles n'auront pas à payer la cotisation individuellement et disposeront des mêmes<br>droits que les membres individuels. |                                                                                                    |                                                                                                    |                                                                   |                                                    |                                                                                                   |                                                       |                          |     |  |
|                                                                                                    | Cette me                                                                                                    | odalité est très flexible :                                                                                                    |                                                                                                    |                                                                   |                                                    |                                                                                                   |                                                       |                          |     |  |
|                                                                                                    | <ul> <li>La sei</li> <li>Si</li> <li>Ce mo</li> </ul>                                                                                                    | a personne qui gère le pa<br>irvice achats)<br>un collaborateur ne peut<br>ette liste de collaborateur<br>odifications des responsa | iement peut selon votre choix ê<br>pas assister à l'un de nos évén<br>s représentants l'organisme pou<br>abilités). | re l'un des membri<br>ements, il pourra c<br>ırra être modifiée à | es représentan<br>onvier un autre<br>tout moment s | ts l'organisme ou une tierce p<br>e collaborateur pour l'y représ<br>sur simple demande (départ d | personne (par exemp<br>enter.<br>le collaborateurs ou | ole du                   |     |  |
|                                                                                                    | No                                                                                                    | otice renouvellement des                                                                                                    | adhésions                                                                                                    |                                                                   |                                                    |                                                                                                   |                                                       |                          |     |  |

#### Choisissez la formule (cocher 3, 7, 13 collaborateurs ou contacter le secrétariat au-delà)

| Merci de choisir le tarif en fonction de votre choix pour 2022.                                                              |  |
|----------------------------------------------------------------------------------------------------|--|
| Formule                                                                                                    |  |
|                                                                                                    |  |
| 540,00 € Cotisation pour les adhésions collectives jusqu'à 7 collaborateurs.                                                 |  |
| O 990,00 € Cotisation pour les adhésions collectives jusqu'à 13 collaborateurs.                                              |  |
| Pour des cotisations collectives de plus de 13 collaborateurs, merci de contacter l'AFGC au préalable via afgc@afgc.asso.fr. |  |
| Contact                                                                                                    |  |
| Les coordonnées de la personne en charge de la procédure de règlement. Elle peut ne pas être membre<br>de l'association.     |  |

#### Valider le nombre de représentants confirmer en indiquant leur adresse email

| être membre de l'association<br>année. | n). Notez que vous pourrez complé | ter et modifier cette liste tout au long |  |
|----------------------------------------|-----------------------------------|------------------------------------------|--|
| Représentant 01                        | Représentant 02                   | Représentant 03                          |  |
| Représentant 04                        | Représentant 05                   | Représentant 06                          |  |

## Vérifier les autres informations (dont le mode de règlement) et veiller à cocher les cases (*Statuts et Règlement Intérieur, politique de confidentialité <u>a minima</u>)*

| Mode de règlement                                                                                                    |   |  |  |
|----------------------------------------------------------------------------------------------------|---|--|--|
| ◯ Carte bancaire                                                                                                    |   |  |  |
| ⊘ Virement                                                                                                    |   |  |  |
| ⊖ Chèque                                                                                                    |   |  |  |
| <ul> <li>J'ai lu et accepté les statuts et le réglement intérieur de l'association *</li> <li>J'ai lu et accepté la politique de confidentialité sur mes données personnelles traitées par l'association *</li> <li>J'accepte de recevoir la lettre d'information de l'AFGC (vous pourrez modifier cette inscription à tout moment)</li> </ul> | 4 |  |  |
| <ul> <li>J'accepte que mes données soit éditées sur l'annuaire de l'AFGC (vous pourrez<br/>modifier et personnaliser les informations que vous souhaitez ou non afficher à tout<br/>moment)</li> </ul>                                                                                                    |   |  |  |
| Régler ma cotisation                                                                                                    |   |  |  |

Cliquer sur « Régler ma cotisation », une facture vous sera envoyée par mail automatiquement

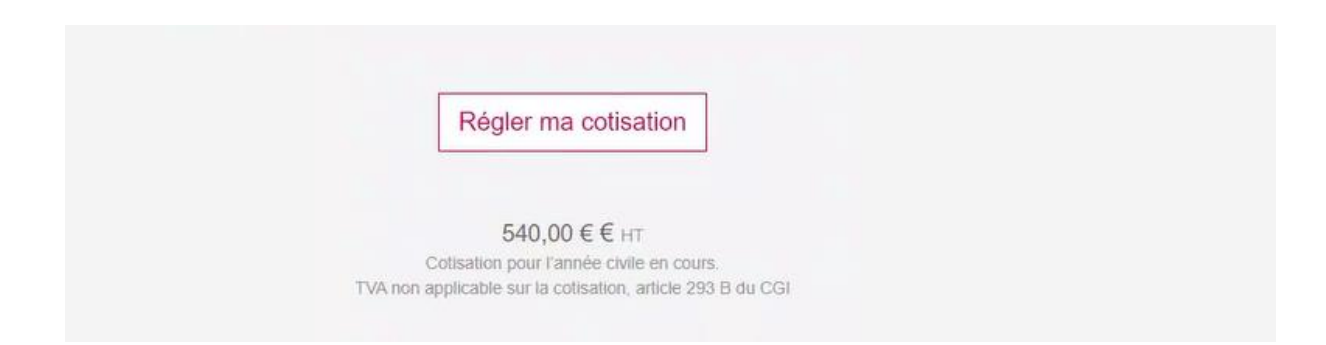